**-**

LOWRANCE Hook Reveal Gyors útmutató

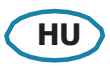

| EIUISO                    |   |                              |                                                                                                    |  |  |  |
|---------------------------|---|------------------------------|----------------------------------------------------------------------------------------------------|--|--|--|
| kezeloszerve<br>k         | 1 | Oldalak                      | <ul> <li>Nyomja meg a Kezdőlap aktiválásához.</li> </ul>                                                                                                    |  |  |  |
|                           |   |                              | <ul> <li>Nyomja meg a kép nagyításához.</li> </ul>                                                                                                    |  |  |  |
|                           | 2 | Nagyítá<br>s/kicsin<br>yítés | <ul> <li>Nyomja meg egyszerre mindkét<br/>gombot, hogy MOB (Man Over<br/>Board/Ember a vízben)<br/>fordulópontot hozzon létre a hajó<br/>helyzetében.</li> </ul> |  |  |  |
|                           | 3 |                              | Bármely teljes képernyős oldalon:                                                                                                    |  |  |  |
|                           |   |                              | <ul> <li>Nyomja meg a kurzor megfelelő<br/>helyzetbe hozására a képhez.</li> </ul>                                                                               |  |  |  |
|                           |   | Nyilak                       | <ul> <li>Nyomja meg a képen való</li> </ul>                                                                                                    |  |  |  |
|                           |   |                              | pásztázáshoz. Többpaneles                                                                                                    |  |  |  |
|                           |   |                              | oldalakon:                                                                                                    |  |  |  |
|                           |   |                              | Nyomja meg a                                                                                                    |  |  |  |
|                           |   |                              | panel                                                                                                    |  |  |  |
|                           |   |                              | kiválasztásához. A                                                                                                    |  |  |  |
|                           |   |                              | menükben és a                                                                                                    |  |  |  |
| 4 5                       |   |                              | párbeszédablakokba                                                                                                    |  |  |  |
| 6 <u> </u> ]00 <u> </u> 7 |   |                              | n:                                                                                                    |  |  |  |
|                           |   |                              | <ul> <li>Nyomja meg egy opció kiemeléséhez.</li> </ul>                                                                                                    |  |  |  |
|                           |   |                              | Egy felnagyított többpaneles oldalon:                                                                                                    |  |  |  |
|                           |   |                              | <ul> <li>Nyomja meg a többpaneles oldalra</li> </ul>                                                                                                    |  |  |  |
|                           | 4 | Kilépés<br>(X)               | való visszatéréshez. A menükben és                                                                                                    |  |  |  |
|                           |   |                              | a párbeszédablakokban:                                                                                                    |  |  |  |
|                           |   |                              | <ul> <li>Nyomja meg az előző menüszintre való<br/>visszatéréshez és a párbeszédablakból<br/>való kilépéshez.</li> </ul>                                          |  |  |  |
|                           |   |                              | Bármely teljes képernyős oldalon, ahol nincs aktív menü vagy párbeszédpanel:                                                                                     |  |  |  |
|                           | 1 | 1                            | A. K. K. K. K. K. K. K. K. K. K. K. K. K.                                                                                                    |  |  |  |

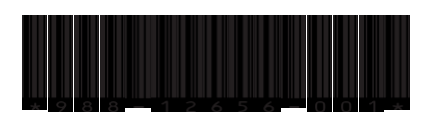

# Mikro SD kártya

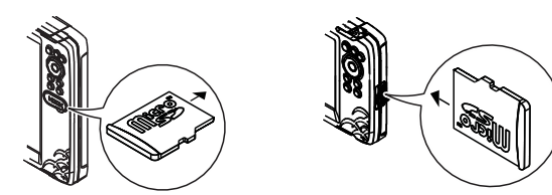

A kártyaolvasó helyzete a modelltől függ.

## Rendszervezérlő párbeszédpanel

A rendszerbeállítások gyors elérésére szolgál.

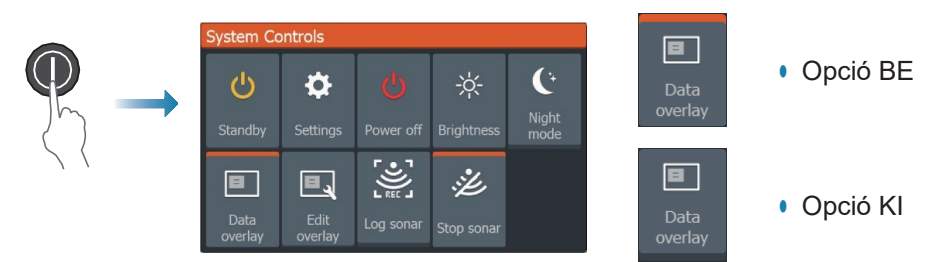

Megjegyzés: A Rendszervezérlés párbeszédpanel tartalma a csatlakoztatott berendezésektől és az aktív paneltől függ.

# Kijelző megvilágítás

- Állítsa be a fényerőt, és válassza ki a nappali/éjszakai módot a Rendszervezérlők párbeszédpanelen.
- Ismételten nyomja meg a bekapcsológombot röviden a háttérvilágítás fényerejének megváltoztatásához.

# Kezdőlap

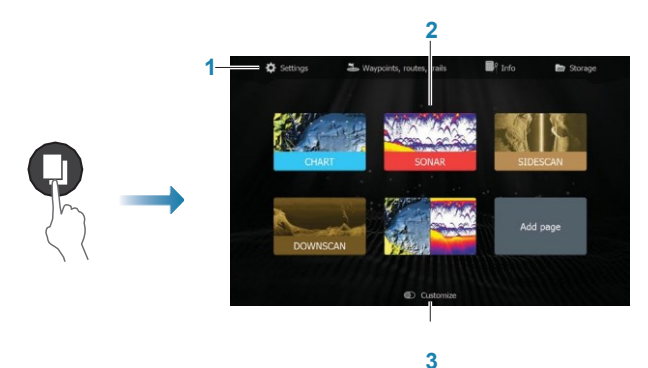

- 1. Eszközök panel
- 2. Lapikonok
- Testreszabási lehetőség

Megjegyzés: A kezdőlapon megjelenő oldalikonok modellenként változnak.

# Oldalak

Válasszon egy oldalikont a Kezdőlapon az oldal megjelenítéséhez.

## Egyéni oldalak

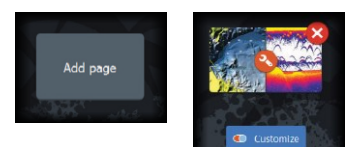

- Egyéni oldal létrehozásához válassza az Oldal hozzáadása ikont.
- Kapcsolja BE a Testreszabás beállítást az egyéni oldalak szerkesztéséhez.

### Többpaneles oldalak

- Ha a kurzor egyik panelen sem aktív: váltsa át az aktív panelt a nyilakkal. Az aktív panelt narancssárga szegély jelzi.
- Aktiválja a kurzort a Kurzor/Fordulópont gomb megnyomásával, majd a nyilakkal hozza megfelelő helyre a kurzort.
- Nagyítsa fel az aktív panelt a Menü/Enter gomb megnyomásával. Nyomja meg az X gombot, hogy visszatérjen a többpaneles oldalra.
- Állítsa be a panel méretét a Rendszervezérlők párbeszédpanelen az Igazítás lehetőség kiválasztásával, majd a nyilakkal állítsa be a kívánt

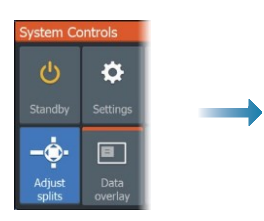

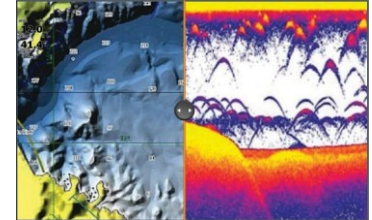

panelméretet. Erősítse meg az elrendezést a Menü/Enter billentyű megnyomásával.

Megjegyzés: A panelmenü használatához maximalizálnia kell a panelt egy többpaneles oldalon.

# Táblázatok és GPS plotter oldalak

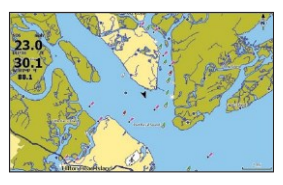

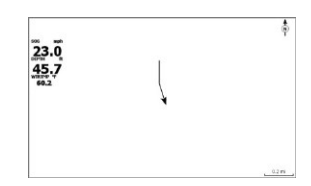

Táblázatoldal (csak a Hook sorozat modelljeihez érhető el)GPS Plotter oldal (csak a Hook X sorozat modelljeihez)

- Nagyítsa a képet a Zoom gombokkal.
- Pásztázza a képet tetszőleges irányba a nyilakkal.
- A tételinformációk megjelenítéséhez helyezze a kurzort egy elemre, majd nyomja meg a Menü/Enter gombot.

#### Hozzon létre egy útvonalat

- Aktiválja a teljes képernyős oldalt, vagy maximalizálja a panelt egy többpaneles oldalon
- Nyomja meg a Menü/Enter gombot a menü aktiválásához, majd válassza az Új útvonal opciót a menüben
- 3. A nyilakkal helyezze el az első útvonalpontot, majd nyomja meg a Menü/Enter gombot a pozíció megerősítéséhez
- 4. További útvonalpontok elhelyezéséhez ismételje meg a 3. lépést
- 5. Nyomja meg az X gombot az útvonal mentéséhez

#### Nyomvonalak

A rendszer automatikusan követi és rajzolja a hajó mozgását a térkép/GPS Plotter panelen. A nyomvonalak a Nyomvonalak párbeszédpanelen kezelhetők.

A nyomvonal párbeszédablak megjelenítéséhez:

- 1. A Kezdőlapon válassza a Fordulópontok, útvonalak, nyomvonalak lehetőséget
- 2. A párbeszédpanelen válassza a Nyomvonalak fület
- 3. Válassza ki a szerkeszteni kívánt nyomvonalat

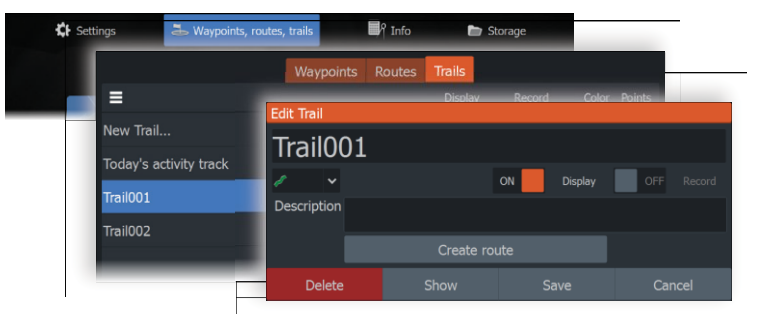

#### Változtassa meg a diagram forrását, ha a kártya van behelyezve

|                 |           |       | Settings       |            |                   |           |    |  |
|-----------------|-----------|-------|----------------|------------|-------------------|-----------|----|--|
| System Controls |           |       | *              | System     | Chart source      | Lowrance  | ~  |  |
| Ċ               | <b>D</b>  |       | <b>~</b><br>∎₁ | System     | Popup information | Lowrance  |    |  |
|                 | Settings  |       |                | Navigation | Range rings       | Navionics |    |  |
| - Standby       | Settings  |       | •              | Chart      | Grid lines        | C-MAP     |    |  |
| B               |           |       |                |            | Waypoints         |           | ON |  |
| Data<br>overlav | Edit      |       | ÷              | Sonar      | Routes            |           | ON |  |
| orena; orena;   | a faith a | condy | -              |            | Trails            |           | ON |  |

## Sonar, SideScan és DownScan

Megjegyzés: A rendelkezésre álló opciók a beépített nyomástávadótól függenek. A SideScan csak azoknál a TripleShot modelleknél érhető el, amelyekhez SideScan-képes nyomástávadó csatlakozik.

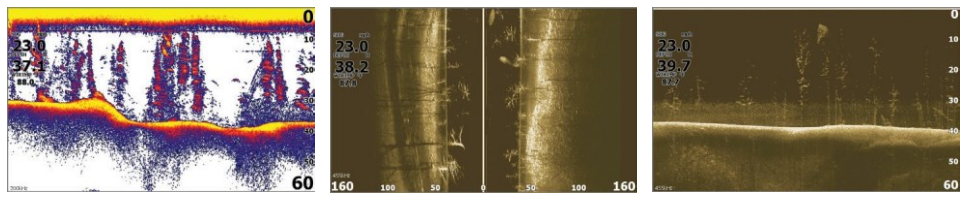

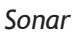

SideScan

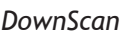

- Nagyítsa a képet a Zoom gombokkal.
- A nyilakkal megtekintheti a szonár előzményeit.

Alapértelmezés szerint a készülék **Auto** módba van állítva, és minden beállítás automatizált.

• Váltson Egyéni módra a beállítások testreszabásához.

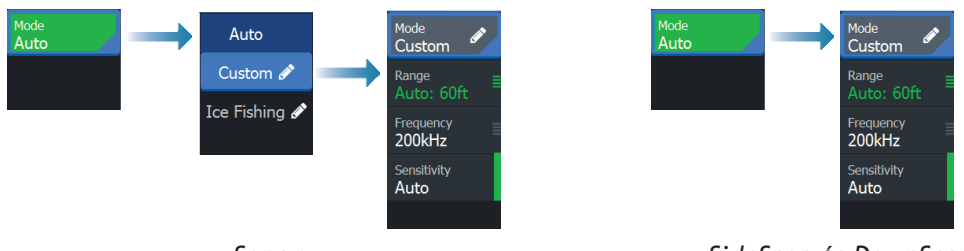

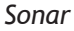

SideScan és DownScan

#### Szonár adatok naplózása

A szonár adatok naplózhatók és menthetők a belső memóriába vagy

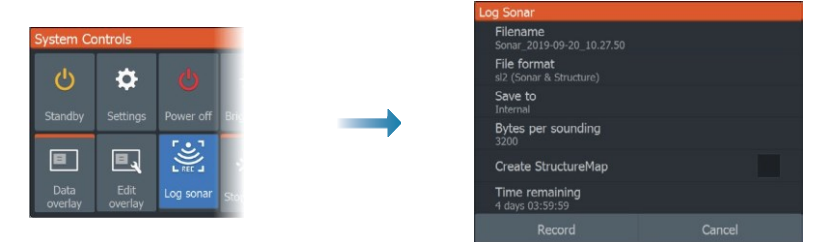

memóriakártyára.

# Hozzon létre egy fordulópontot

Nyomja meg és tartsa lenyomva a Kurzor/Fordulópont gombot egy új fordulé

mentéséhez.

- Ha a kurzor inaktív, a fordulópont a hajó helyzetébe kerül.
- Ha a kurzor aktív, a fordulópont a kurzor helyzetébe kerül.

## Elhelyezési adatok

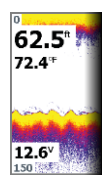

Az adattípus megváltoztatható, és az elem pozíciója a képen választható.

Az adatelemek a Rendszervezérlés párbeszédpanelen kapcsolhatók be/ki. Minden adatelem egyenként eltávolítható a panelről:

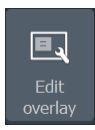

- A Rendszervezérlők párbeszédpanelen válassza az Elhelyezés szerkesztése lehetőséget, hogy az egységet szerkesztési módba kapcsolja
- 2. Nyomja meg a Menü/Enter gombot a szerkesztési lehetőségek megjelenítéséhez
- 3. Nyomja meg az X gombot a szerkesztési módból való kilépéshez

# Hozzon létre egy Man Over Board (MOB) fordulópontot

Aktiválja a MOB fordulópontot mindkét Zoom gomb egyidejű megnyomásával.

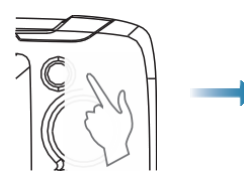

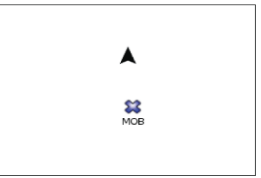

# Beállítások párbeszédablak

Rendszerkonfigurációra használják.

|              |         | Settir                                | Settings   |                    |                 |     |  |
|--------------|---------|---------------------------------------|------------|--------------------|-----------------|-----|--|
|              |         | 8                                     | System     | Language           | English (l      | US) |  |
| System Co    | ntrols  | · · · · · · · · · · · · · · · · · · · | System     | Boat settings      |                 |     |  |
|              |         | <b></b>                               | Navigation | Text size          | Normal          |     |  |
| ப            | ር 🔅     |                                       | Chart      | Key beeps          | Loud            |     |  |
| ~ "          |         | •                                     |            | Time               |                 |     |  |
| Data overlay | j j     | Sonar                                 | Datum      |                    |                 |     |  |
|              |         | Ŭ                                     |            | Coord system       | Degrees/Minutes |     |  |
|              |         | ۵,                                    | Alarms     | Magnetic variation | Auto            |     |  |
|              | overlay | der 1                                 | Units      | Satellites         |                 |     |  |
|              |         |                                       |            | Restore defaults   |                 |     |  |
|              |         | \$                                    | Simulator  | Advanced           |                 |     |  |

## Kézikönyvek

A teljes kezelési útmutatót, műszaki előírásokat és nyilatkozatokat a termék

weboldalán találja: www.Lowrance.com.